# Réaliser une affiche A3

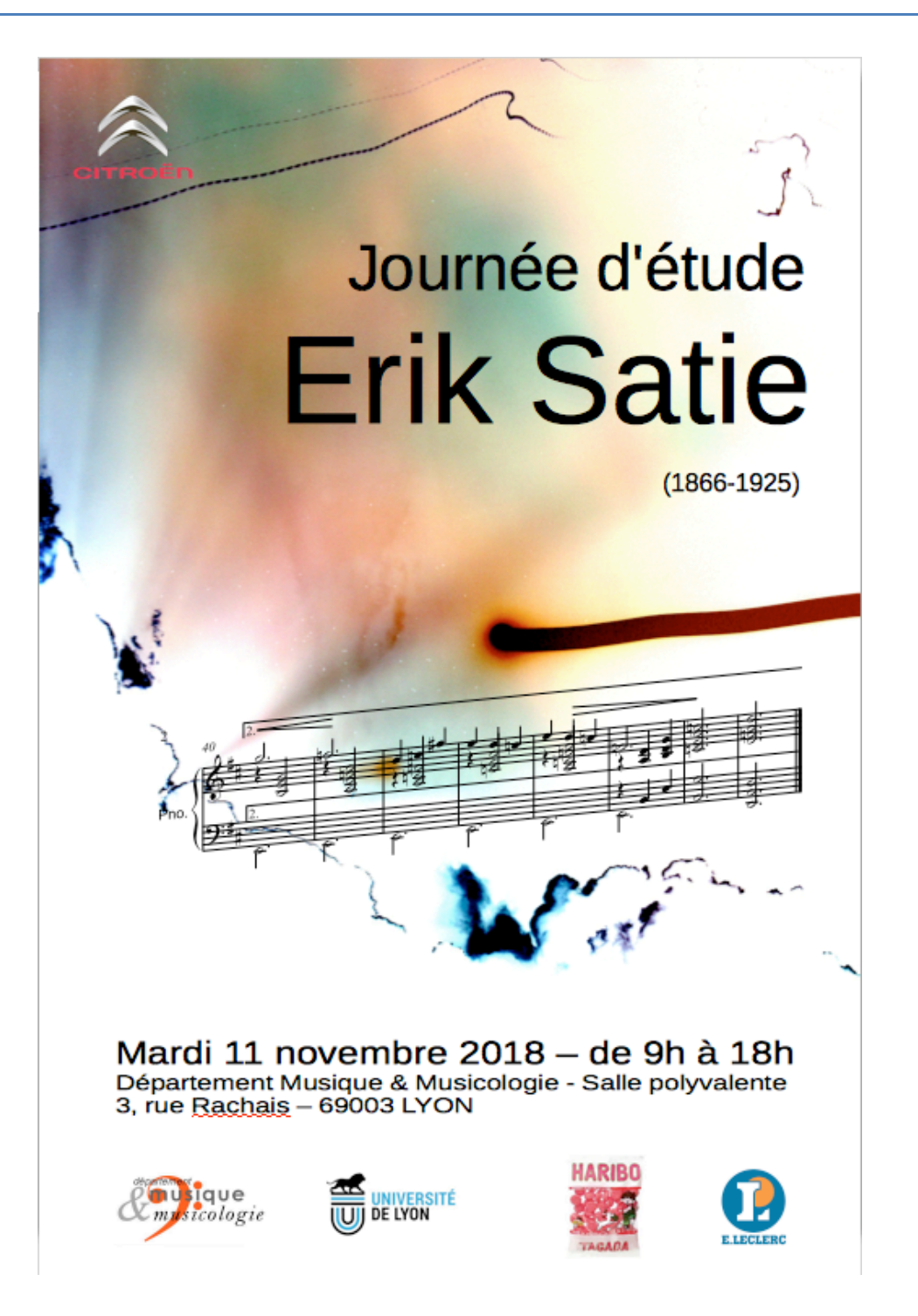

# Petit mode d'emploi du logiciel Draw / OpenOffice

# Le logiciel

Quand on est riche, on utilise Photoshop ou Quark Xpress ou Indesign. Quand on est pauvre : Ouvrir Libre-Office ou Open Office. Nouveau document : Dessin ou Draw

Menu Format : A3 portrait Ou bien (selon les logiciels) : Menu fichier / Mise en page. Vous êtes face à une page blanche A3.

## Les fonctions de base de ce logiciel de dessin vectoriel

Draw accepte des images bitmap (des photos), mais il ne sait pas trop les retoucher. Draw est spécialisé dans le tracé de vecteurs : lignes, arc de cercles, polygones, textes...

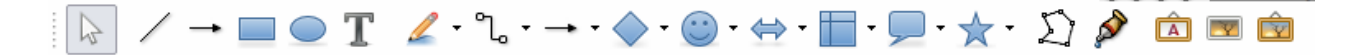

sélectionner / dessiner un trait, un carré, un rond, des lettres, des courbes, des figures pré-existantes, insérer une image Figure 1 : les fonctions du logiciel Draw

#### Les calques ou les couches = comment superposer des textes et des graphiques

Observer les onglets en bas de la page : Mise en page, Contrôles, Lignes de cote. Ces 3 onglets désignent 3 calques superposés. Il est possible d'en créer d'autres. Chaque calque peut être : verrouillé (= intouchable) ou invisible. Imprimable ou pas. Note : les noms des 3 calques par défaut ne peuvent pas être modifiés.

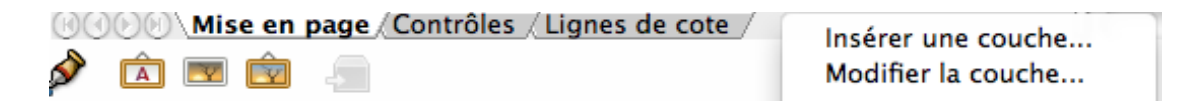

Figure 2 : les onglets de calques ou de couches

Comme on va superposer 3 ou 4 couches graphiques, la règle est la suivante :

- aller du fond d'image vers l'avant,
- mettre un seul type de données par calque (image, textes, logos),
- verrouiller chaque calque après usage,
- passer au calque immédiatement supérieur.

# Réalisation de l'affiche

## Calque « Mise en page » : L'image de fond

Télécharger et vérifier les caractéristiques de l'image de fond Lum\_7325b.jpg : résolution, dimensions... Les dimensions en pixels ne sont pas excessives, mais elles sont raisonnables.

Note : vous pouvez prendre n'importe quelle image sur internet ou photo perso, mais à condition que les dimensions soient au moins 2000 x 3000 pixels.

Car 3000 pixels divisé par 72dpi = 41 pouces = 100 cm

Et 3000 pixels divisé par 300 dpi = 10 pouces : 25,4 cm.

#### Dans Draw, cliquer sur l'onglet « Mise en page » afin de sélectionner ce calque.

#### Insérer l'image Lum\_7325b.jpg et adaptez là à la page A3 (sans marges).

Zut ! elle n'est pas dans le bon sens ; et elle n'a pas la bonne taille. Essayez les 3 méthodes ci-dessous :

- 1 clic droit sur l'image ouvre une boite de dialogue avec 3 onglets.
- 1 clic sur l'image : des poignées carrées vertes apparaissent.
- les poignées vertes permettent de redimensionner / étirer l'image
- 1 autre clic sur l'image : des poignées rondes et rouges apparaissent
  - les poignées rouges réalisent des transformations d'images : torsions, déformations, homothéties, perspectives et rotation
- Note : dans les étirements à la souris, tenir la touche SHIFT verrouille les proportions en X et Y.

Note : l'image peut sortir de la page, mais seule partie dans le page sera imprimée.

#### Verrouiller le calque« Mise en page ».

# Calque « Contrôles » : La seconde image de fond = partition de Satie en SVG

Dans MuseScore, faites une photo en SVG d'une ligne de partition entière.

Dans Draw, cliquer sur l'onglet « Contrôles » afin de sélectionner ce calque.

Faites glisser le dessin vectoriel dans Draw. Le SVG est transparent : c'est génial !

• 1 autre clic sur l'image : des poignées rondes et rouges apparaissent ;

Déformez l'image (torsion) afin de lui faire suivre le gros trait marron (voir le modèle ci-dessous).

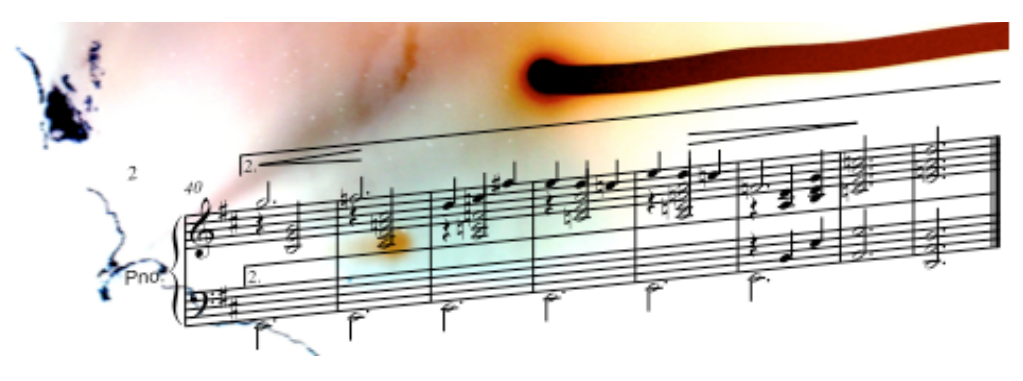

Figure 3 : effet de superposition et torsion de la partition

#### Verrouiller le calque« Contrôles ».

#### Calque « Lignes de cote » : Le texte

Dans Draw, cliquer sur l'onglet « Lignes de cotes » afin de sélectionner ce calque. À l'aide de l'outil texte (T), remplissez le texte de votre affiche : titre, lieu, date, horaires... Le texte est à votre guise, *ad libitum*.

#### Quelques conseils de mise en page :

- choisissez une jolie police de caractère ; à la rigueur 2 polices, mais pas plus, sinon cela fera hétéroclite ; (je n'en ai mis qu'une seule)
- repérez 1 ou 2 ou 3 « lignes de force » dans votre affiche = 2 ou 3 alignements ; évitez qu'il y ait trop de « lignes » (ou d'alignements) qui partent dans tous les sens ; (la figure de droite montre 4 lignes : horizontale, 2 obliques et justification du texte sur la verticale à droite)

## Calque « Logos » : Les sponsors

Créer un nouveau calque « Logos ».

Insérer 4 ou 5 logos de sponsors en bas de l'affiche.

Citroën (qui a intégralement financé le cocktail de bienvenue) exige d'avoir son logo en tête d'affiche. Cela pose un problème de superposition...

# Exportation en PDF de l'affiche

L'imprimeur ne possède pas les mêmes logiciels que nous; il ne possède pas non plus tous les ingrédients du dessin. Il faut donc exporter dans un format standard (qui fige le dessin). Faites 2 exports en PDF :

- Export provisoire en 72 dpi (compression des images JPEG à 75%) pour envoyer aux sponsors et à des relecteurs ;
- Export final en 600 dpi (compression JPEG à 98%) pour l'imprimeur.

Comparer la taille des fichiers : image de fond, affiche à 72dpi, affiche à 600dpi.

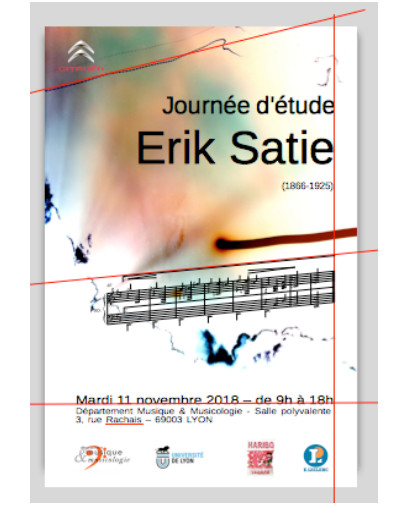